# HUAWEI MediaPad M1 8.0

Käyttöopas

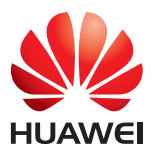

# Sisällys

#### 1 Tervetuloa

#### 2 Aloittaminen

- 2 HUAWEI MediaPad M1 8.0 yhdellä silmäyksellä
- 2 microSD-muistikortin asettaminen
- 4 Akun lataaminen
- 4 Tärkeitä akkua koskevia tietoja
- 5 Kotinäyttö yhdellä silmäyksellä
- 6 Ilmoitus- ja tilakuvakkeet
- 7 Yleiset näppäimet
- 7 Pikavalintatoiminnot

#### 3 Tekstinsyöttö

- 10 Tekstin muokkaaminen
- 10 Tekstinsyöttömenetelmän valitseminen

#### 4 Verkkoyhteys

- 11 Wi-Fi-verkkoon yhdistäminen
- 11 Wi-Fi-verkkoon yhdistäminen WPS:n avulla
- 11 Mobiilidatayhteyden kytkeminen päälle

#### 5 Verkkojakaminen

- 12 Verkon jakaminen Wi-Fi-aktiivialueen avulla
- 12 Datayhteyden jakaminen USB-yhteyden kautta
- 13 Datayhteyden jakaminen Bluetooth-yhteyden kautta

#### 6 Sovellusten hallinta

- 14 Sovelluksen asentaminen
- 14 Sovellusvälimuistin tyhjentäminen
- 14 Sovelluksen poistaminen

#### 7 Sähköposti

- 16 Sähköpostitilin lisääminen
- 16 Sähköpostitilin määrittäminen
- 16 Sähköpostitilin poistaminen

#### 8 Multimedia

- 18 Valokuvien tuominen
- 19 Valokuvien tai videoiden katseleminen
- 19 Panoraamavalokuvan ottaminen
- 20 Valokuvien ja videoiden jakaminen

#### 9 Mukautetut asetukset

- 21 Teeman vaihtaminen
- 21 Widgetien lisääminen kotinäyttöön
- 22 Kotinäytön hallinta
- 24 Soittoäänen valitseminen
- 24 Fonttikoon asettaminen
- 24 Näytön kirkkauden säätäminen
- 25 Taskutilan ottaminen käyttöön

#### 10 Tiedoston jakaminen

- 26 Tiedostojen jakaminen Wi-Fi Directin avulla
- 26 Tiedostojen jakaminen Bluetooth-yhteyden avulla
- 27 Moninäyttö
- 28 Tiedostojen kopioiminen tietokoneesta

#### **11 Yhteystiedot**

- 30 Yhteystiedon luominen
- 30 Yhteystietojen synkronointi
- 30 Yhteystietojen tuominen
- 31 Yhteystietojen varmuuskopiointi
- 31 Yhteystietojen jakaminen

#### 12 Puhelut

- 32 Hätäpuhelun soittaminen
- 32 Neuvottelupuhelun soittaminen
- 32 Tuntemattoman numeron lisääminen yhteystietoihin
- 33 Puhelulokien tyhjentäminen

#### 13 Viestit

- 34 Viestin etsiminen
- 34 Viestiasetusten mukauttaminen

#### 14 Asetukset

35 Liikeohjaus

- 35 Keskeytyspainike
- 35 Näytön aikakatkaisuajan asettaminen
- 35 Näytön lukituksen asettaminen
- 36 Äänenvoimakkuuden säätäminen
- 36 Virransäästötilan ottaminen käyttöön
- 36 Muistin tilan tarkistaminen
- 36 Päivämäärän ja ajan asettaminen
- 37 microSD-kortin lukitseminen
- 37 microSD-kortin alustaminen
- 37 Tehdasasetusten palauttaminen
- 38 Päivittäminen: HUAWEI MediaPad

#### 15 Henkilökohtaiset tiedot ja tietoturva

#### **16 Oikeudellinen huomautus**

# 1 Tervetuloa

Tervetuloa HUAWEI MediaPad M1 8.0 -laitteen (lyhyesti HUAWEI MediaPad) kirkkaaseen uuteen maailmaan.

HUAWEI MediaPad -laitteen avulla voit:

- Selata Internetiä erittäin suurilla nopeuksilla.
- Ottaa valokuvia ja videoita missä ja milloin tahansa.
- Nauttia uusimmista ja kuumimmista elokuvista.
- Uppoutua vaikuttavaan äänimaailmaan.
- Ja paljon muuta

HUAWEI MediaPad päästää mielikuvituksesi ja luovuutesi valloilleen. Aloita nyt ja tutustu hienoihin yllätyksiin, jotka odottavat sinua.

- 🥡 Kaikki tämän oppaan kuvat ovat viitteellisiä. Varsinainen tuote voi poiketa oppaan kuvista.
  - HUAWEI MediaPad -laitteen vain Wi-Fi -versio ei tue SIM-kortteja, joten se ei tarjoa mobiiliverkkoihin liittyviä toimintoja, kuten puheluita ja viestejä.

# 2 Aloittaminen

# HUAWEI MediaPad M1 8.0 yhdellä silmäyksellä

Onnittelut HUAWEI MediaPad M1 8.0 -laitteen hankkimisesta.

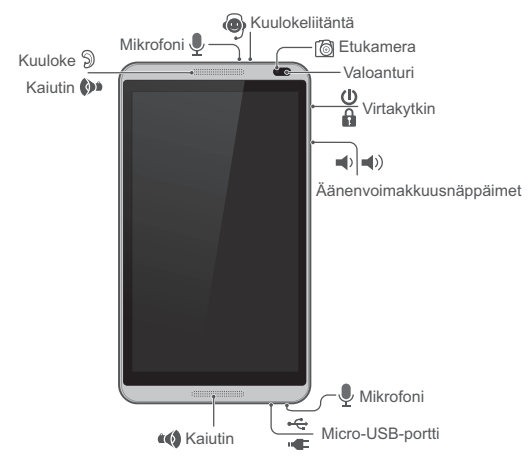

Kytke laite päälle tai pois tai käynnistä laite uudelleen painamalla virtapainiketta ja pitämällä sitä painettuna.

Sammuta näyttö painamalla virtapainiketta kerran.

#### microSD-muistikortin asettaminen

HUAWEI MediaPad tukee vain vakiomallisia mikro-SIM-kortteja. Älä aseta muita kortteja, sillä se voi vaurioittaa laitetta. Ota yhteyttä operaattoriin, jos mikro-SIM-kortti täytyy vaihtaa tai ostaa. Älä aseta tai poista mikro-SIM-korttia, kun laitteen virta on kytketty.

Vakiomallisen mikro-SIM-kortin mitat ovat 15 mm x 12 mm x 0,76 mm.

• HUAWEI MediaPad -laitteen vain Wi-Fi -versio ei tue mikro-SIM-kortteja.

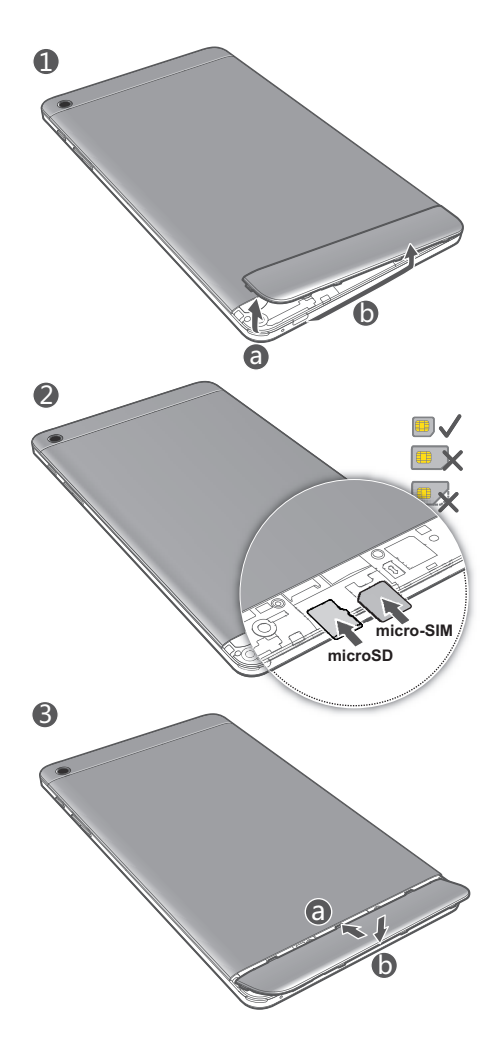

- 1. Irrota takakansi.
- 2. Aseta SIM-kortti kuvan mukaisessa suunnassa korttipaikkaan kortin kultaiset kontaktit alaspäin.
- Aseta microSD-kortti kuvan mukaisessa suunnassa korttipaikkaan kortin kultaiset kontaktit alaspäin.
- 4. Aseta takakansi paikalleen.

Jos haluat poistaa microSD-kortin, kun HUAWEI MediaPad -laitteen virta on kytketty, kosketa

kotinäytössä Asetukset > Tallentaminen > Poista SD-kortti käytöstä. Kun microSD-kortin asennus on poistettu, irrota takakansi ja irrota kortti varovasti.

#### Akun lataaminen

HUAWEI MediaPad käyttää sisäänrakennettua, kiinteää akkua. Jos akku täytyy vaihtaa, ota yhteyttä valtuutettuun huoltokeskukseen. Älä yritä irrottaa akkua itse.

Kun akun varaustaso laskee alhaiseksi, lataa HUAWEI MediaPad sopivaan aikaan. Muuten se sammuu automaattisesti, kun akku tyhjenee.

Ensimmäisellä latauskerralla akkua on ladattava vähintään 12 tuntia, jotta HUAWEI MediaPad näyttää akun varaustason varmasti oikein.

- 1. Kytke laturi laitteeseen käyttämällä HUAWEI MediaPad -laitteen mukana tulevaa USB-kaapelia.
- 2. Kytke laturin pistoke virtapistorasiaan.

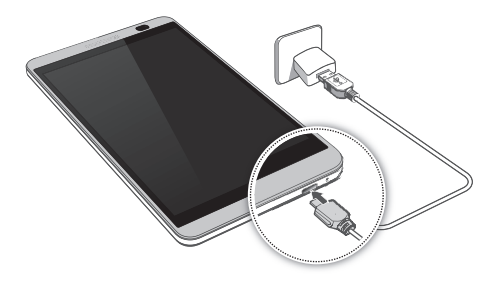

- Jos laitteeseen on kytketty virta, akku latautuu, kun tilarivin akkukuvake vaihtuu 🗗 -kuvakkeeksi.
- Jos laitteen virta on katkaistu, akku latautuu, kun näytössä näkyy

#### Tärkeitä akkua koskevia tietoja

- Jos akkua ei ole käytetty pitkään aikaan tai jos se on tyhjä, HUAWEI MediaPad -laitteen virta ei ehkä kytkeydy päälle välittömästi akun latauksen alettua. Tämä on normaalia, sillä akun täytyy saada latautua muutaman minuutin ajan, ennen kuin laitteeseen yritetään kytkeä virta.
- HUAWEI MediaPad -laitteen pinta voi kuumentua huomattavasti, jos sitä käytetään jatkuvasti pitkään etenkin korkeassa lämpötilassa. Kun HUAWEI MediaPad kuumenee, lopeta lataus, sulje käynnissä olevat sovellukset ja

siirrä se viileään paikkaan. Palovammojen välttämiseksi älä pidä kiinni ylikuumentuneesta HUAWEI MediaPad laitteesta liian pitkään.

- On erittäin suositeltavaa, että käytät HUAWEI MediaPad -laitteen mukana toimitettua laturia ja USBkaapelia laitteen lataamiseen. Muiden latureiden tai USB-kaapeleiden käyttäminen voi aiheuttaa HUAWEI MediaPad -laitteen suorituskyvyn heikkenemistä tai turvallisuusriskejä. Kun lataat HUAWEI MediaPad -laitetta, älä käytä tai peitä sitä tai verkkolaitetta millään esineillä.
- Akku on ladattava ja sillä on rajallinen määrä latauskertoja. Jos HUAWEI MediaPad -laitetta käytetään pitkään, sen valmiusaika lyhenee. Akun käyttöiän maksimoimiseksi älä lataa sitä liian usein.
- Akun latausaika vaihtelee ympäristön lämpötilan ja akun iän mukaan.

# 

# Kotinäyttö yhdellä silmäyksellä

Näyttöalue: Näytä widgetit ja sovelluskuvakkeet.

1

2

Telakka: näyttää useimmin käyttämäsi sovellukset.

| 3 | Takaisin-näppäin: Voit palata edelliseen näyttöön koskettamalla 🖕.                                                           |
|---|----------------------------------------------------------------------------------------------------|
| 4 | Koti-näppäin: Voit siirtyä kotinäyttöön koskettamalla 🇀 .                                                                    |
| 5 | Viimeisimmät-näppäin: Kosketa 🗂 , kun haluat tarkastella viimeksi käytettyjä<br>sovelluksia ja käynnissä olevia sovelluksia. |
| 6 | Tilarivi: Näytä tietoja, kuten kellonaika, Wi-Fi-yhteyden tila, signaalin voimakkuus ja<br>akun taso.                        |

## Ilmoitus- ja tilakuvakkeet

Ilmoitus- ja tilarivit voivat antaa tietoja HUAWEI MediaPad -laitteen tilasta näyttämällä seuraavia kuvakkeita.

| $\mathbf{x}$ | Lentokonetila                | *          | Bluetooth käytössä                              |
|--------------|------------------------------|------------|-------------------------------------------------|
| ۰¢۰          | GPS käytössä                 | 4          | Ladataan                                        |
|              | Akku täynnä                  |            | Akku erittäin vähissä                           |
| $\sim$       | Uusi sähköpostiviesti        | ((t-       | Wi-Fi-aktiivialue käytössä                      |
| ?            | SIM-korttia ei asetettu      | i a        | microSD-korttia valmistellaan                   |
| 1            | Tuleva tapahtuma             | $\bigcirc$ | Hälytykset käytössä                             |
| <u>↑</u>     | Tiedostojen lähettäminen     | <u>+</u>   | Tiedostojen lataaminen tai<br>vastaanottaminen  |
| <b>.</b>     | Muisti täynnä                |            | Järjestelmäpoikkeus                             |
| ¢            | Tietoja synkronoidaan        | <b>t</b> ل | Synkronointi epäonnistui                        |
| 0            | VPN-yhteys muodostettu       | <b>€</b>   | Internet-yhteys jaettu USB-<br>liitännän kautta |
|              | Wi-Fi-verkkoja käytettävissä | (t)-       | Yhdistetty Wi-Fi-verkkoon                       |
| ۲            | USB-vianetsintä käytössä     |            | Luuri kytketty                                  |

## Yleiset näppäimet

| 1             | Lisää                         | <  | Jaa           |
|---------------|-------------------------------|----|---------------|
| $\checkmark$  | Valmis                        |    | Muokkaa       |
| Ø             | Liite                         | +  | Lisää         |
| Q,            | Etsi                          | Ø  | Aseta         |
| $\mathcal{O}$ | Päivitä                       | Î  | Poista tiedot |
|               | Suosikit                      | 目  | Tallenna      |
|               | Puhdista järjestelmäympäristö | C. | Puhelu        |

## Pikavalintatoiminnot

- Sovelluksen avaaminen: Kosketa sovellusta kotinäytössä.
- Vaihtaminen kotinäytön ja sen laajennusten välillä: Pyyhkäise kotinäytössä sormella vasemmalle tai oikealle.

• Kotinäytön mukauttaminen: Kosketa kotinäytön tyhjää kohtaa ja pidä sitä painettuna. Aseta avautuvassa asetusvalikossa taustakuva, widgetit yms.

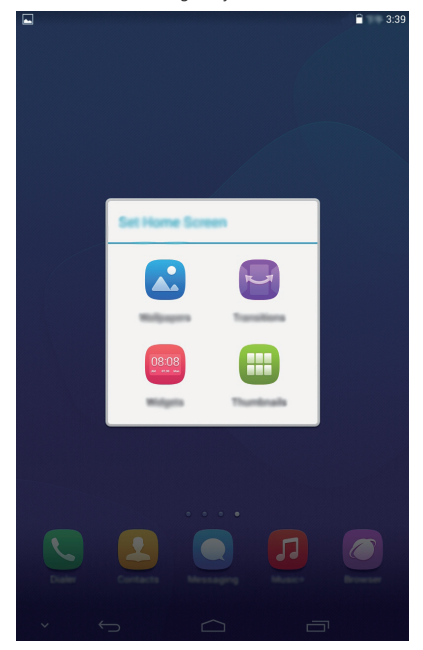

• Avaa ilmoituspaneeli pyyhkäisemällä tilariviltä alaspäin.

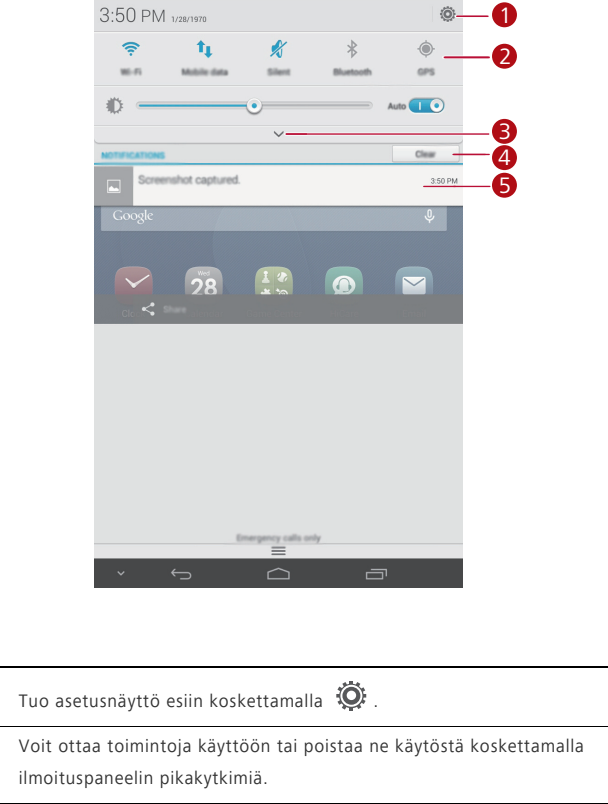

| 2 | ilmoituspaneelin pikakytkimiä.                                                                                                 |
|---|----------------------------------------------------------------------------------------------------|
| 3 | Tuo pikakytkinluettelo esiin koskettamalla 🗡 ja muokkaa sitä koskettamalla 💽 .                                                 |
| 4 | Voit poistaa kaikki ilmoitukset koskettamalla <b>Poista kaikki</b> .                                                           |
| 5 | Voit käynnistää sovelluksen koskettamalla sitä ja ohittaa ilmoituksen<br>pyyhkäisemällä ilmoituksessa vasemmalle tai oikealle. |

# З Tekstinsyöttö

HUAWEI MediaPad -laitteessa on useita syöttömenetelmiä. Voit kirjoittaa tekstiä nopeasti näyttönäppäimistöllä.

- Tekstin syöttökentän koskettaminen tuo näyttönäppäimistön näkyviin.
- Kun olet valmis, voit piilottaa näyttönäppäimistön koskettamalla  $\, \checkmark \,$  .

#### Tekstin muokkaaminen

Voit kopioida, leikata ja liittää tekstiä.

• Valitse teksti: Kosketa ja pidä painettuna tekstikenttää, kunnes 🔵 ja 🧶 tulevat näkyviin. Valitse

muokattava teksti vetämällä 🤵 ja 🧶 tai valitse kaikki teksti koskettamalla Valitse kaikki.

- Tekstin kopioiminen: Kun olet valinnut tekstin, kosketa Kopioi.
- Tekstin leikkaaminen: Kun olet valinnut tekstin, kosketa Leikkaa.
- Tekstin liittäminen: Kosketa kohtaa, johon haluat lisätä tekstin (siirrä lisäyskohtaa vetämällä 🔵 -symbolia) ja liitä sitten kopioitu tai leikattu teksti koskettamalla Liitä.

## Tekstinsyöttömenetelmän valitseminen

HUAWEI MediaPad tarjoaa useita tekstinsyöttötapoja. Voit valita haluamasi syöttömenetelmän.

- 1. Kosketa tekstin muokkausnäytössä tekstikenttää, niin näyttönäppäimistö tulee näkyviin.
- 2. Avaa ilmoituspaneeli pyyhkäisemällä ilmoitusriviltä alaspäin.
- 3. Kosketa ilmoituspaneelissa Valitse syöttötapa.
- 4. Valitse avautuvasta asetusvalikosta haluamasi tekstinsyöttömenetelmä.

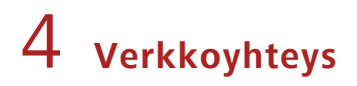

## Wi-Fi-verkkoon yhdistäminen

- Kun sekä Wi-Fi-verkko että mobiiliverkko ovat käytettävissä samaan aikaan, HUAWEI MediaPad muodostaa oletusarvoisesti yhteyden Wi-Fi-verkkoon. Jos Wi-Fi-verkkoyhteys katkeaa, HUAWEI MediaPad muodostaa sitten automaattisesti yhteyden mobiiliverkkoon.
- 1. Kosketa kotinäytössä Asetukset > Wi-Fi.
- 3. Valitse haluamasi Wi-Fi-verkko ja noudata näyttöön tulevia ohjeita.
  - Jos valitulla Wi-Fi-verkolla on piilotettu SSID, kosketa > Lisää verkko ja syötä tiedot (SSID mukaan lukien), joita tarvitaan yhteyden muodostamiseksi Wi-Fi-verkkoon, noudattamalla näyttöön tulevia ohjeita.

HUAWEI MediaPad kuluttaa enemmän virtaa, kun Wi-Fi on päällä. Akun virran säästämiseksi sammuta Wi-Fi, kun sitä ei käytetä.

#### Wi-Fi-verkkoon yhdistäminen WPS:n avulla

Jos käytettävä langaton reititin tukee WPS-toimintoa, voit muodostaa nopeasti yhteyden Wi-Fiverkkoon käyttämällä WPS:ää.

- 1. Kosketa kotinäytössä O Asetukset > Wi-Fi.
- 2. Kosketa > WPS-painike tai Anna WPS:n PIN-koodi. Tee sitten toimenpiteitä langattomassa reitittimessä noudattamalla näyttöön tulevia ohjeita.

#### Mobiilidatayhteyden kytkeminen päälle

i) HUAWEI MediaPad -laitteen vain Wi-Fi -versio ei tue tätä toimintoa. Mobiilidatapalveluiden käyttö voi olla maksullista. Kysy lisätietoja palveluntarjoajaltasi.

- 1. Kosketa kotinäytössä 🔛 Asetukset > Mobiiliverkot.
- 2. Ota datapalvelu käyttöön valitsemalla Datapalvelu -valintaruutu.

# 5 Verkkojakaminen

Voit jakaa HUAWEI MediaPad -laitteen datayhteyden muiden langattomien laitteiden kanssa eri tavoilla.

## Verkon jakaminen Wi-Fi-aktiivialueen avulla

Määrittämällä HUAWEI MediaPad -laitteen Wi-Fi-aktiivialueeksi voit jakaa mobiiliverkon muiden laitteiden kanssa.

Ota HUAWEI MediaPad -laitteen datapalvelu käyttöön ennen datayhteyden jakamista. Lisätietoja on kohdassa Mobiilidatayhteyden kytkeminen päälle.

i) HUAWEI MediaPad -laitteen vain Wi-Fi -versio ei tue tätä toimintoa. Kun muut laitteet käyttävät Internetiä HUAWEI MediaPad -laitteen datayhteyden kautta, HUAWEI MediaPad -laitteen dataa kulutetaan.

- 1. Kosketa kotinäytössä **Setukset**.
- 2. Kosketa Lisää... > Jaettu yhteys ja kannett.yht. kohdassa LANGATTOMAT YHTEYDET JA VERKOT.
- 3. Ota Wi-Fi-aktiivialue käyttöön valitsemalla Kannettava wifi-yhteyspiste-valintaruutu.
- Aseta tarvittavat tiedot, kuten Wi-Fi-verkon nimi ja salasana, koskettamalla Määritä wifiyhteyspisteen asetukset ja noudattamalla näyttöön tulevia ohjeita.

Kun Wi-Fi-aktiivialueasetukset on tehty, muut Wi-Fi-laiteet voivat etsiä HUAWEI MediaPad -laitteen tarjoamaa Wi-Fi-aktiivialuetta ja muodostaa siihen yhteyden.

## Datayhteyden jakaminen USB-yhteyden kautta

Voit jakaa HUAWEI MediaPad -laitteen verkon tietokoneen kanssa yhtä USB-kaapelia käyttämällä.

- 1. Kytke tietokone laitteeseen käyttämällä HUAWEI MediaPad -laitteen mukana tulevaa USB-kaapelia.
- 2. Kosketa kotinäytössä Asetukset.
- 3. Kosketa Lisää... > Jaettu yhteys ja kannett.yht. kohdassa LANGATTOMAT YHTEYDET JA VERKOT.
- Valitse Internetyhteyden jakaminen USB:n kautta-ruutu. Tarkista näyttöön tulevia ohjeita noudattamalla, että USB-yhteyden jakaminen onnistui.

Sitten voit käyttää Internetiä tietokoneelta HUAWEI MediaPad -laitteen datayhteyden avulla.

Kun USB-jakamistoimintoa käytetään, HUAWEI MediaPad -laitetta ei voi käyttää samaan aikaan USB-tallennuslaitteena.

## Datayhteyden jakaminen Bluetooth-yhteyden kautta

Voit käyttää Bluetooth-yhteyttä HUAWEI MediaPad -laitteen datayhteyden jakamiseen muiden Bluetooth-laitteiden kanssa.

- 1. Kosketa kotinäytössä **O Asetukset**.
- 2. Kosketa Lisää... > Jaettu yhteys ja kannett.yht. kohdassa LANGATTOMAT YHTEYDET JA VERKOT.
- 3. Ota Wi-Fi-aktiivialue käyttöön valitsemalla Jaettu Bluetooth-yhteys-valintaruutu.
- 4. Ota Bluetooth käyttöön laitteessa, joka haluaa jakaa datayhteyden, ja muodosta laite ja HUAWEI MediaPad laitepariksi käyttämällä Bluetoothia.

Kun yhteys on muodostettu, laite voi käyttää Internetiä HUAWEI MediaPad -laitteen datayhteyden avulla.

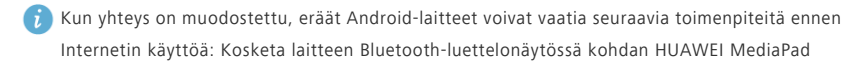

vieressä 😟 ja valitse Internetyhteys -valintaruutu

# 6 Sovellusten hallinta

## Sovelluksen asentaminen

- Kun asennat sovellusta, ilmoitus "Asennus estetty" voi tulla esiin. Lue ilmoitus huolellisesti läpi. Jos haluat jatkaa asennusta, noudata näyttöön tulevia ohjeita. Voit hankkia ja asentaa sovelluksen seuraavia menetelmiä käyttämällä:
- Lataa se sovellusverkkokaupasta tai selaimen avulla. Kun sovellus on ladattu, asenna se noudattamalla näyttöön tulevia ohjeita.
  - Eräät kolmannen osapuolen sovellukset eivät välttämättä ole yhteensopivia HUAWEI MediaPad -laitteen kanssa. Ne eivät ehkä toimi oikein, ja HUAWEI MediaPad saattaa sammua. On suositeltavaa ladata sovelluksia vain luotetuista lähteistä.
- Liitä HUAWEI MediaPad tietokoneeseen. Lataa sitten sovellus käyttämällä HiSuite- tai kolmannen osapuolen ohjelmistoa. Kun sovellus on ladattu, asenna se noudattamalla näyttöön tulevia ohjeita.
- Lähetä sovellus toista laitteesta, kuten puhelimesta tai tabletista, HUAWEI MediaPad -laitteeseen käyttämällä Bluetooth- tai Wi-Fi Direct -yhteyttä. Kun siirto on valmis, asenna sovellus napsauttamalla sitä.
- Lataa sovellus tietokoneesta. Kopioi sitten sovellus HUAWEI MediaPad -laitteeseen. Kosketa kopioinnin

jälkeen HUAWEI MediaPad -laitteen kotinäytössä **Työkalut** Sovellus-asentaja. Valitse sovellus ja

kosketa > Asenna.

#### Sovellusvälimuistin tyhjentäminen

HUAWEI MediaPad toimii sujuvammin, jos sovellusvälimuisti tyhjennetään aika ajoin.

- 1. Kosketa kotinäytössä Asetukset > Hallinnoi sovelluksia.
- 2. Tarkastele kaikkia sovelluksia koskettamalla Kaikki.
- 3. Kosketa Tyhjennä välimuisti.

#### Sovelluksen poistaminen

Kosketa ja pidä painettuna kotinäytössä sovellusta, jonka haluat poistaa, ja vedä se kohtaan 🧧 .

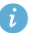

*i* Joitakin esiasennettuja sovelluksia ei voi poistaa.

# 7 Sähköposti

# Sähköpostitilin lisääminen

Sähköpostiparametrit on määritettävä, kun lisätään sähköpostitili. Kysy lisätietoja sähköpostipalvelusi tarjoajalta.

- 1. Kosketa kotinäytössä **Sähköposti**.
- 2. Valitse Lisää tili -näytössä haluamasi tilityyppi.
- 3. Syötä Tilin asetukset -kohtaan sähköpostiosoite ja salasana.
- 4. Tee lisää asetuksia koskettamalla Seuraava ja noudattamalla näyttöön tulevia ohjeita.

Kun olet lisännyt sähköpostitilin, voit lisätä muita tilejä koskettamalla 🔹 > Asetukset > Lisää tili.

#### Sähköpostitilin määrittäminen

Voit määrittää sähköpostitilin, kuten sähköpostin allekirjoituksen, fonttikoon, Saapuneet-kansion päivitystiheyden ja sähköpostin ilmoitusäänen.

- 1. Kosketa kotinäytössä Sähköposti.
- 2. Kosketa > Asetukset. Tämän jälkeen voit:
  - Kosketa Yleiset, kun haluat muuttaa sähköpostin fonttikokoa tai asettaa kuvan, joka näytetään sähköpostiviestin poistamisen jälkeen.
  - Valitse sähköpostitili, kun haluat muuttaa sähköpostin allekirjoitusta, asettaa Saapuneet-kansion päivitystiheyden tai vaihtaa sähköpostin ilmoitusäänen.
  - i Älä muuta Palvelinasetukset-oletusarvoa mielivaltaisesti, muuten sähköpostien lähettäminen ja vastaanottaminen voi epäonnistua.

## Sähköpostitilin poistaminen

Sähköpostitilin poistaminen ei poista palvelimeen tallennettuja sähköpostiviestejä. Voit kirjautua postilaatikkoon ja tarkistaa viestit käyttämällä selainta tai muuta laitetta. Kun sähköpostitili on poistettu, HUAWEI MediaPad lopettaa sähköpostiviestien lähettämisen ja vastaanottamisen kyseistä tiliä käyttämällä.

- 1. Kosketa kotinäytössä Sähköposti.
- 2. Kosketa > Asetukset.
- 3. Valitse sähköpostitilien luettelosta sähköpostitili, jonka haluat poistaa.
- 4. Pyyhkäise sormella näytössä ylöspäin ja kosketa Poista tili.

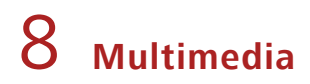

## Valokuvien tuominen

Voit tuoda valokuvia kamerasta tai muusta tallennuslaitteesta (kuten USB-muistitikulta tai puhelimesta) HUAWEI MediaPad -laitteeseen vain käyttämällä USB OTG -kaapelia.

- 🥡 Voit hankkia USB OTG -kaapelin ottamalla yhteyttä valtuutettuun Huawei-jälleenmyyjään tai laitteen myyjään.
- 1. Yhdistä kamera ja HUAWEI MediaPad USB OTG -kaapelilla.

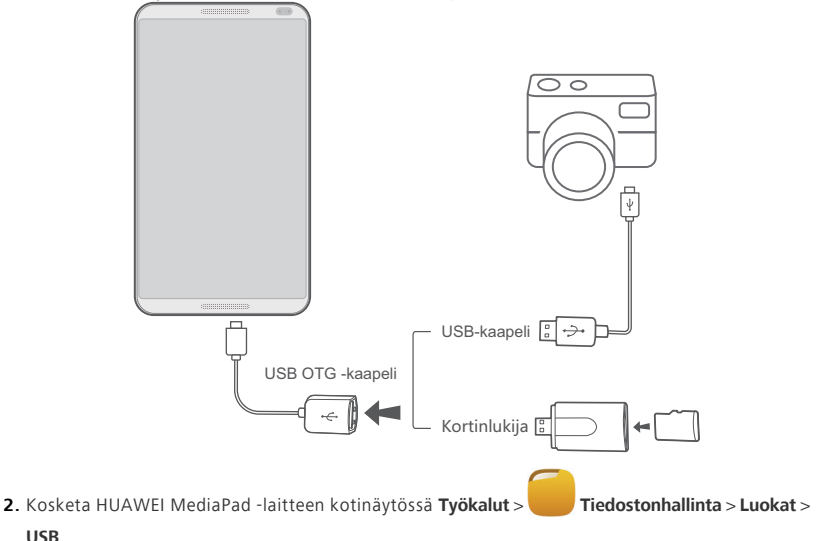

- 🖹 tai 🔀 ja valitse valokuvat tai kansiot, jotka haluat tuoda HUAWEI MediaPad -3. Kosketa laitteeseen.
- 4. Kosketa Kopioi tai Leikkaa.

USB.

5. Valitse, minne haluat tallentaa tiedostot, ja kosketa Liitä.

#### Valokuvien tai videoiden katseleminen

Gallerian kautta voit kätevästi katsella valokuvia ja videoita. Se etsii automaattisesti HUAWEI MediaPad -laitteen sisäiseen muistiin ja microSD-korttiin tallennettuja kuvia ja videoita ja järjestää ne helposti katseltavaan muotoon.

1. Avaa galleria koskettamalla kotinäytössä 🍊 Galleria.

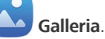

 Kosketa haluamaasi valokuvaa tai videota, jotta näet sen koko näytön tilassa. Saat edellisen tai seuraavan tiedoston näkyviin pyyhkäisemällä sormella näytössä vasemmalle tai oikealle.

👔 Voit lähentää tai loitontaa levittämällä tai nipistämällä kahta sormea. Kun katselet valokuvaa tai videota, voit:

| Ŧ | Suodattaa sirpaloituneet kuvat.                  |
|---|--------------------------------------------------|
| ð | Ottaa kameran käyttöön.                          |
| < | Jakaa valokuvia ja videoita muiden kanssa.       |
| 멊 | Toistaa valokuvan tai videon pienessä ikkunassa. |
|   | Tarkastella lisää valikkovaihtoehtoja.           |

#### Panoraamavalokuvan ottaminen

HUAWEI MediaPad -laitteen avulla voit ottaa helposti panoraamavalokuvia ilman laajakulmaobjektiivia.

- 1. Kosketa kotinäytössä **(20)** Kamera.
- 2. Siirry panoraamakuvaustilaan koskettamalla 🚺 > 🖂 > Panoraama.
- 3. Aloita kuvaaminen koskettamalla 🔎. Kuvaa näkymä panoroimalla HUAWEI MediaPad -laitetta hitaasti.
  - 🧊 Jos etsin muuttuu punaiseksi, näkymää ei kuvata. Näin voi käydä, jos olet liikuttanut HUAWEI MediaPad -laitetta liian nopeasti tai jos etsimen alue ylittää panoraamakuvan rajat. Panoroi HUAWEI MediaPad -laitetta hitaammin.
- 4. Lopeta kuvaaminen koskettamalla 🔍. HUAWEI MediaPad luo sitten panoraamakuvan automaattisesti.

## Valokuvien ja videoiden jakaminen

Voit jakaa valokuvia ja videota Bluetoothin tai sähköpostin kautta. Ota HUAWEI MediaPad ja aloita jakaminen!

- 1. Avaa galleria koskettamalla kotinäytössä C Galleria.
- 2. Kosketa ja pidä painettuna valokuvaa tai videota, jonka haluat jakaa muiden kanssa. \*\*\*\*
- **3.** Kosketa Si ja valitse, miten valittu tiedosto jaetaan, esimerkiksi Bluetooth- tai Wi-Fi Direct yhteyttä käyttämällä. Noudata sitten näyttöön tulevia ohjeita. Lisätietoja on kohdassa Tiedoston jakaminen.

# 9 Mukautetut asetukset

HUAWEI MediaPad -laitteen avulla voit asettaa haluamasi valokuvan taustakuvaksi, suunnitella kotinäytön widgetejä ja asettaa haluamasi soittoäänet.

#### Teeman vaihtaminen

HUAWEI MediaPad sisältää useita teemoja, jotta voit vaihtaa laitteen ulkoasun helposti niin usein kuin haluat.

- 1. Kosketa kotinäytössä **UU** Teemat.
- 2. Valitse haluamasi teema. Kosketa sitten KÄYTÄ.

# Widgetien lisääminen kotinäyttöön

Voit lisätä kotinäyttöön widgetejä, esimerkiksi kalenterin ja kirjanmerkkejä.

- 1. Kosketa ja pidä painettuna tyhjää kohtaa kotinäytössä.
- 2. Kosketa esiin tulevassa valintaikkunassa Widgetit.
- 3. Kosketa widgetiä ja pidä se painettuna. Vedä se sitten haluamaasi paikkaan ja vapauta se.

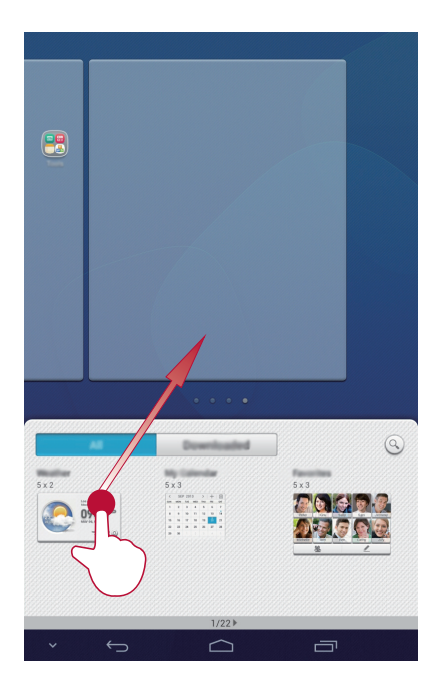

## Kotinäytön hallinta

- 1. Kosketa ja pidä painettuna tyhjää kohtaa kotinäytössä.
- 2. Kosketa esiin tulevassa valintaikkunassa Pikkukuvat.
- 3. Pienoiskuvanäytössä voit tehdä seuraavat toimet:
  - Kosketa ja pidä painettuna kotinäytön pienoiskuvaa, kun haluat muuttaa sen sijaintia.

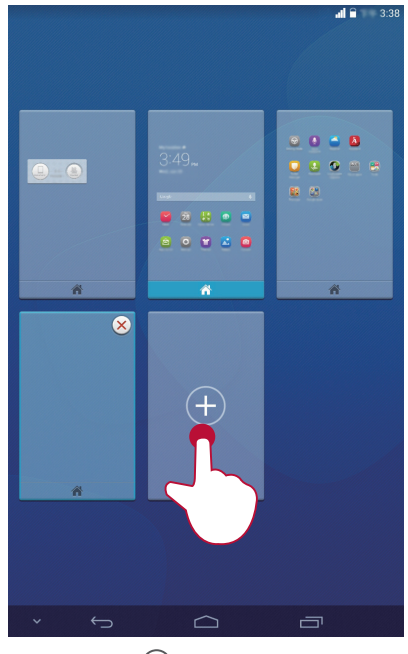

•Poista tyhjä kotinäyttö koskettamalla 🚫 .

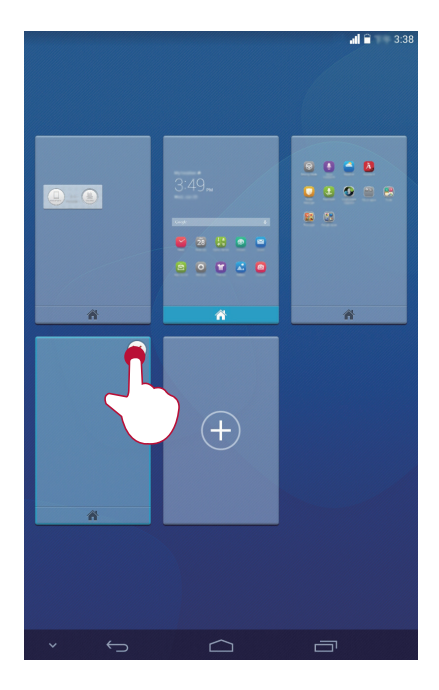

## Soittoäänen valitseminen

- 1. Kosketa kotinäytössä Asetukset > Ääni.
- 2. Valitse haluamasi soittoäänityyppi.
- 3. Valitse suosikkimusiikkisi tai -äänityksesi soittoääneksi noudattamalla näyttöön tulevia ohjeita.

#### Fonttikoon asettaminen

- 1. Kosketa kotinäytössä O Asetukset > Näyttö.
- 2. Kosketa Kirjasimen koko.
- 3. Valitse haluamasi fonttikoko.

#### Näytön kirkkauden säätäminen

HUAWEI MediaPad -laitteessa on valoanturi, joka säätää näytön kirkkautta automaattisesti ympäristön valoisuuden mukaan. Voit säätää näytön kirkkautta myös manuaalisesti.

- 👔 Pienennä HUAWEI MediaPad -laitteen virrankulutusta vähentämällä näytön kirkkautta.
- 1. Kosketa kotinäytössä Asetukset > Näyttö > Kirkkaus.
- 2. Säädä näytön kirkkautta liukusäädintä vasemmalle tai oikealle.

## Taskutilan ottaminen käyttöön

Ota taskutila käyttöön, niin taskussa tai laukussa oleva HUAWEI MediaPad nostaa vähitellen soittoäänen ja värinän voimakkuutta, kun saapuva puhelu vastaanotetaan.

- 1. Kosketa kotinäytössä Asetukset > Soita.
- 2. Valitse Taskutila-valintaruutu.

# 10 Tiedoston jakaminen

## Tiedostojen jakaminen Wi-Fi Directin avulla

Wi-Fi Direct on toiminto, jota käytetään langattomien laitteiden yhdistämiseen Wi-Fi-verkon avulla. Kun langattomat laitteet on yhdistetty, ne voivat jakaa nopeasti tiedostoja keskenään.

- 1. Kosketa kotinäytössä Asetukset > Wi-Fi.
- 2. Ota Wi-Fi käyttöön koskettamalla kohdan Wi-Fi vieressä olevaa näppäintä tai vetämällä näppäin

kohtaan 💶.

- Kosketa Suora wifi-yhteys. Ota Wi-Fi Direct käyttöön vastaanottavassa laitteessa. HUAWEI MediaPad etsii sitten automaattisesti käytettävissä olevia laitteita.
- 4. Valitse laite, jonka kanssa HUAWEI MediaPad muodostaa pariyhteyden.
- Kosketa ja pidä painettuna HUAWEI MediaPad -laitteessa tiedostoa, jonka haluat jakaa muiden kanssa. Kosketa avautuvassa asetusvalikossa Jaa > Suora wifi-yhteys.
- Valitse haluamasi laite avautuvasta asetusvalikosta ja vastaanota tiedosto koskettamalla lopuksi laitteen näppäintä.

Jos haluamasi laite ei näy asetusvalikossa, siirry Wi-Fi Direct -asetusnäyttöön koskettamalla Etsi laitteita. Muodosta yhteys haluamaasi laitteeseen valitsemalla se.

j Jos HUAWEI MediaPad ja laite on yhdistetty samaan Wi-Fi-verkkoon ja kummankin Wi-Fi Direct on päällä, voit jakaa tiedostoja suoraan niiden välillä muodostamatta pariyhteyttä.

## Tiedostojen jakaminen Bluetooth-yhteyden avulla

- 1. Kosketa kotinäytössä Asetukset > Bluetooth.
- 2. Ota Bluetooth käyttöön koskettamalla kohdan vieressä olevaa näppäintä tai vetämällä näppäin

kohtaan 💷.

- 3. Kosketa HUAWEI MediaPad -laitteen nimeä, jotta muut Bluetooth-laitteet näkevät sen. Ota Bluetooth käyttöön laitteessa, joka tulee vastaanottamaan tiedoston. HUAWEI MediaPad etsii sitten automaattisesti käytettävissä olevia laitteita.
- 4. Valitse laite, jonka kanssa HUAWEI MediaPad muodostaa pariyhteyden.
- Kosketa ja pidä painettuna HUAWEI MediaPad -laitteessa tiedostoa, jonka haluat jakaa muiden kanssa. Kosketa avautuvassa asetusvalikossa Jaa > Bluetooth.

 Valitse avautuvasta asetusvalikosta haluamasi laite. Kosketa laitteessa tiedoston vastaanottamisnäppäintä.

# Moninäyttö

Voit työntää HUAWEI MediaPad -laitteessa olevia valokuvia, videoita tai pelejä suureen näyttöön, kuten televisioon, mukavampaa katselua varten. Jos TV:ssä on HDMI-tuki ja sen tarkkuus on vähintään 720p, voit käyttää sitä HUAWEI MediaQ:n kanssa moninäyttökäyttöä varten.

- 1. Kytke HUAWEI MediaQ televisioon HDMI-kaapelilla.
- Kytke HUAWEI MediaQ ja TV päälle ja valitse TV:n HDMI-tulo. HUAWEI MediaQ:n pääkäyttöliittymä tulee näkyviin TV:ssä.
- Yhdistä HUAWEI MediaPad samaan Wi-Fi-verkkoon, jossa HUAWEI MediaQ on, jommallakummalla seuraavista tavoista.
  - Yhdistä HUAWEI MediaPad HUAWEI MediaQ:n määrittämään Wi-Fi-verkkoon. HUAWEI MediaQ:n Wi-Fi-verkon nimi ja salasana näkyvät TV:n vasemmassa yläkulmassa.

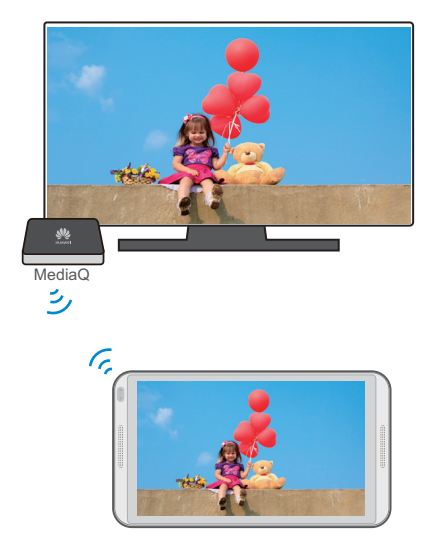

• Yhdistä HUAWEI MediaPad ja HUAWEI MediaQ kotisi Wi-Fi-verkkoon.

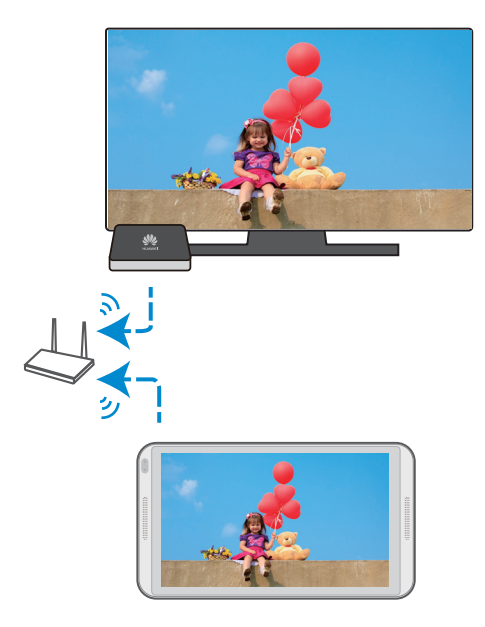

4. Avaa ilmoituspaneeli pyyhkäisemällä HUAWEI MediaPad -laitteen kotinäytössä tilariviltä alaspäin.

5. Kosketa V > 🔄 ja kosketa TV:n nimeä.

👔 Lisätietoja on HUAWEI MediaQ -käyttöoppaassa.

#### Tiedostojen kopioiminen tietokoneesta

Liitä HUAWEI MediaPad tietokoneeseen USB-kaapelilla. Valitse yhteystapa noudattamalla HUAWEI MediaPad -laitteen näyttöön tulevia ohjeita. Tämän jälkeen voit siirtää tiedostoja HUAWEI MediaPad -laitteen ja tietokoneen välillä.

| Yhteystila        | Toiminto                                                                                                    | Toimenpide                                                                                                    |
|-------------------|----------------------------------------------------------------------------------------------------|----------------------------------------------------------------------------------------------------|
|                   | •Tarkastele ja hallitse HUAWEI<br>MediaPad -laitteeseen ja microSD-<br>kortille tallennettuja tiedostoja<br>tietokoneella.                                                                                                    | <ul> <li>Napsauta tietokoneen uutta<br/>aseman kirjainta. Siirrä sitten<br/>tiedostoja HUAWEI MediaPad -<br/>laitteen ja tietokoneen välillä.</li> </ul>                                                                                         |
| Medialaite (MTP)  | • Tarkastele ja hallitse HUAWEI<br>MediaPad -laitteeseen ja microSD-<br>kortille tallennettuja<br>multimediatiedostoja käyttämällä<br>tietokoneen Windows Media<br>Player 11 -sovellusta tai uudempaa<br>versiota.                                                                    | • Käynnistä Windows Media Player<br>tietokoneessa. Siirrä<br>multimediatiedostoja HUAWEI<br>MediaPad -laitteen ja tietokoneen<br>välillä noudattamalla näyttöön<br>tulevia ohjeita.                                                              |
| PC Suite(HiSuite) | <ul> <li>Hallitse tiedostoja (kuten<br/>yhteystietoja ja kuvia) HUAWEI<br/>MediaPad -laitteella käyttämällä<br/>HiSuite-ohjelmistoa.</li> <li>Tarkastele ja hallitse HUAWEI<br/>MediaPad -laitteeseen ja microSD-<br/>kortille tallennettuja tiedostoja<br/>tietokoneella.</li> </ul> | <ul> <li>Suorita toimenpiteitä<br/>noudattamalla HiSuiten näyttöön<br/>tulevia ohjeita.</li> <li>Napsauta tietokoneen uutta<br/>aseman kirjainta. Siirrä sitten<br/>tiedostoja HUAWEI MediaPad -<br/>laitteen ja tietokoneen välillä.</li> </ul> |
| USB-massamuisti   | Tarkastele ja hallitse microSD-<br>kortille tallennettuja tiedostoja<br>tietokoneella.<br>Tämä menetelmä on<br>käytettävissä vain, kun<br>HUAWEI MediaPad -laitteeseen<br>on asetettu microSD-kortti.                                                                                 | Napsauta tietokoneen uutta<br>aseman kirjainta. Siirrä sitten<br>tiedostoja microSD-kortin ja<br>tietokoneen välillä.                                                                                                    |

# 11 Yhteystiedot

# Yhteystiedon luominen

- 1. Tuo yhteystietoluettelo näkyviin koskettamalla kotinäytössä 🐸 Yhteystiedot.
- 2. Kosketa 💄 .
- i Jos luot yhteystietoja ensimmäistä kertaa, HUAWEI MediaPad kehottaa valitsemaan tallennussijainnin. Kun luot yhteystietoja seuraavan kerran, uudet yhteystiedot tallennetaan oletusarvoisesti samaan sijaintiin. Lisäksi tallennussijainti näkyy uusien yhteystietojen näytössä, ja tallennussijaintia koskettamalla voit valita uuden sijainnin.
- 3. Syötä liittyvät tiedot, esimerkiksi yhteyshenkilön nimi, puhelinnumero ja sähköpostiosoite.
- 4. Jos haluat lisätä tietoja, kosketa Lisää toinen kenttä.
- 5. Kosketa Valmis.

#### Yhteystietojen synkronointi

Voit synkronoida Gmail- ja Exchange-tileille tallennetut yhteystiedot HUAWEI MediaPad -laitteeseen ja päinvastoin.

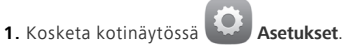

- 2. Kosketa TILIT-kohdassa tilityyppiä, jonka haluat synkronoida.
- 3. Kosketa tiliä, jonka haluat synkronoida.
- 4. Valitse Synkronoi yhteystiedot-ruutu.

Jos tiliä, jonka haluat synkronoida, ei ole lisätty HUAWEI MediaPad -laitteeseen, kosketa Lisää tili ja lisää tili noudattamalla näyttöön tulevia ohjeita. Kun se on lisätty, HUAWEI MediaPad synkronoituu sen kanssa automaattisesti.

#### Yhteystietojen tuominen

Voit tuoda yhteystietoja SIM- tai microSD-kortilta HUAWEI MediaPad -laitteeseen. Voit käyttää myös Bluetoothia yhteystietojen tuomiseen muista Bluetooth-laitteista.

1. Tuo yhteystietoluettelo näkyviin koskettamalla kotinäytössä 🐸 Yhteystiedot.

2. Kosketa >Tuonti/vienti.

- 3. Valitse tuontitapa ja tuo yhteystietoja noudattamalla näyttöön tulevia ohjeita.
- jos haluat tuoda yhteystietoja toisesta laitteesta Bluetoothia käyttämällä, kytke laitteen Bluetooth päälle ja muodosta laitepari HUAWEI MediaPad -laitteen kanssa noudattamalla näyttöön tulevia ohjeita.

#### Yhteystietojen varmuuskopiointi

Voit varmuuskopioida yhteystietosi microSD-korttiin sen varalta, että yhteystietosi poistetaan vahingossa tai ne katoavat.

- 1. Tuo yhteystietoluettelo näkyviin koskettamalla kotinäytössä 📥 Yhteystiedot.
- 2. Kosketa > Tuonti/vienti.
- 3. Kosketa Vie tallennustilaan.

## Yhteystietojen jakaminen

Voit jakaa HUAWEI MediaPad -laitteessa olevia yhteystietoja ystäviesi kanssa useilla tavoilla, kuten sähköpostilla ja Bluetoothilla.

- 1. Kosketa kotinäytössä 📥 Yhteystiedot.
- 2. Yhteystietoluettelossa voit tehdä seuraavat asiat:
  - Valitse jaettava yhteystieto ja kosketa 🚦 > Jaa.

• Kosketa **Tuonti/vienti** > **Jaa yhteystiedot** ja valitse lisää jaettavia yhteystietoja.

 Valitse esiin tulevassa valintaikkunassa jakamistapa ja noudata näyttöön tulevia ohjeita. Lisätietoja on kohdassa Tiedoston jakaminen.

# 12 Puhelut

👔 HUAWEI MediaPad -laitteen vain Wi-Fi -versio ei tue tätä toimintoa.

## Hätäpuhelun soittaminen

Hätätilanteessa voit soittaa hätäpuheluita ilman SIM-korttia. Hätäpuheluidenkin soittaminen edellyttää, että olet verkon kuuluvuusalueella.

1. Kosketa kotinäytössä **S**Numerovalitsin.

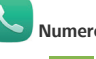

- 2. Syötä hätänumero ja kosketa 🔇
  - 👔 Hätäpuheluiden onnistumiseen vaikuttavat matkapuhelinverkon laatu, käyttöympäristö, operaattorin käytännöt sekä paikalliset lait ja määräykset. Älä koskaan jätä hätätilanteiden tiedonvälitystä pelkästään HUAWEI MediaPad -laitteen varaan.

#### Neuvottelupuhelun soittaminen

HUAWEI MediaPad -laitteen avulla voit helposti järjestää neuvottelupuheluita ystäviesi, perheenjäsentesi ja työtoveriesi kanssa.

- 🥡 Varmista ennen kokouspuhelun soittamista, että olet tilannut neuvottelupuhelupalvelun. Kysy lisätietoja palveluntarjoajaltasi.
- 1. Soita ensimmäiselle osallistujalle.
- 2. Kun puhelu on yhdistetty, kosketa 🚦 > 💪 ja soita toiselle osallistujalle. Puhelu ensimmäisen osallistujan kanssa laitetaan pitoon.
- 3. Kun toinen puhelu on yhdistetty, aloita neuvottelupuhelu koskettamalla 🐧 .
- 4. Voit lisätä lisää osallistujia toistamalla vaiheita 2 ja 3.

Kun puhelu päättyy, lopeta se koskettamalla 🧖

#### Tuntemattoman numeron lisääminen yhteystietoihin

1. Kosketa kotinäytössä **S**Numerovalitsin.

2. Kosketa puhelulokissa tuntemattoman numeron vieressä olevaa 义 -kuvaketta.

 Lisää numero yhteystietoluetteloon koskettamalla Luo uusi yhteystieto tai Tallenna nykyiseen yhteystietoon.

## Puhelulokien tyhjentäminen

Yhden puhelulokin poistaminen: Kosketa ja pidä painettuna puhelulokia Numerovalitsin-näytössä. Kosketa avautuvassa asetusvalikossa Poista puhelulokista.

Kaikkien puhelulokien tyhjentäminen: Siirry **Numerovalitsin**-näyttöön ja näpäytä kohtaa **Tyhjennä puheluloki** > **OK**.

# 13 viestit

HUAWEI MediaPad -laitteen vain Wi-Fi -versio ei tue tätä toimintoa.

## Viestin etsiminen

Jos et löydä tiettyä viestiä helposti viestipaljouden joukosta, tästä toiminnosta voi olla apua.

- 1. Kosketa kotinäytössä **Viestit**.
- 2. Kosketa > Haku.
- 3. Syötä hakusana hakuruutuun.
- 4. Avaa haluamasi viesti tulosluettelossa valitsemalla se.

## Viestiasetusten mukauttaminen

Jos haluat mukauttaa teksti- ja multimediaviestien asetuksia, viestien ilmoitusääniä yms.

viestiluettelosta, kosketa > Asetukset.

# 14 Asetukset

# Liikeohjaus

Liikeohjauksen avulla voit ohjata HUAWEI MediaPad -laitetta yksinkertaisilla liikkeillä. Voit esimerkiksi mykistää puhelimen tai vastata puheluihin tai soittaa nopeasti.

1. Kosketa kotinäytössä

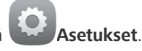

- 2. Kosketa Liikeohjaus.
- 3. Valitse Liikeohjaus-näytöstä vaihtoehto ja ota se käyttöön valitsemalla liike.

## Keskeytyspainike

Keskeytyspainike sisältää useita hyödyllisiä toimintoja ja pikavalintoja, joiden avulla voit käynnistää nopeasti työkaluja, kuten Kalenteri, Viestit ja Muistikirja, ja suorittaa nopeasti yleisiä toimintoja, kuten palata kotinäyttöön ja tyhjentää muistin.

- 1. Kosketa kotinäytössä Asetukset.
- Ota keskeytyspainike käyttöön koskettamalla Kelluva painike. Sen jälkeen näytöissä lukitusnäyttöä ja ilmoituspaneelia lukuun ottamatta.
- Laajenna keskeytyspainike koskettamalla

## Näytön aikakatkaisuajan asettaminen

Voit asettaa näytön aikakatkaisuajan, jotta HUAWEI MediaPad sammuttaa näytön automaattisesti virran säästämiseksi.

- 1. Kosketa kotinäytössä Asetukset > Näyttö > Virransäästö.
- 2. Valitse aikakatkaisuaika.

#### Näytön lukituksen asettaminen

- 1. Kosketa kotinäytössä Setukset > Suojaus > Ruudun lukitus.
- 2. Valitse lukitustapa ja noudata näyttöön tulevia ohjeita.

Kun näytön lukitus on asetettu ja HUAWEI MediaPad on käyttämättömänä määritetyn ajan, näyttö lukittuu automaattisesti. Voit lukita näytön myös koskettamalla virtanäppäintä.

# Äänenvoimakkuuden säätäminen

Voit säätää soittoäänen, median, hälytysten ja ilmoitusten äänenvoimakkuutta.

- 1. Kosketa kotinäytössä Asetukset > Ääni > Äänenvoimakkuus.
- 2. Säädä äänenvoimakkuutta vetämällä liukusäätimiä vasemmalle tai oikealle.

Voit myös säätää käynnissä olevien sovellusten äänenvoimakkuutta äänenvoimakkuuspainikkeilla.

## Virransäästötilan ottaminen käyttöön

- 1. Kosketa kotinäytössä Asetukset > Virransäästö.
- Kosketa Akunsäästö tai Tasapainotettu virransäästö, niin HUAWEI MediaPad siirtyy virransäästötilaan.

## Muistin tilan tarkistaminen

Tarkista jäljellä oleva tallennustila ennen suuren tiedoston siirtämistä HUAWEI MediaPad -laitteen sisäiseen muistiin tai microSD-kortille.

- 1. Kosketa kotinäytössä **Setukset**.
- 2. Näytä muistin tiedot koskettamalla Tallentaminen.

## Päivämäärän ja ajan asettaminen

- 1. Kosketa kotinäytössä Setukset > Päivämäärä ja kellonaika.
- 2. Poista Autom. päivä ja aika-ruudun valinta.
- 3. Aseta päivämäärä ja aika näyttöön tulevien ohjeiden mukaisesti.
- Jos HUAWEI MediaPad asetetaan päivittämään päivämäärä ja aika automaattisesti, se saa päivämäärä- ja aikatiedot verkosta ja päivittää ne aikavyöhykkeen mukaan. Tällöin et voi muuttaa manuaalisesti HUAWEI MediaPad -laitteessa näkyvää aikavyöhykettä, päivämäärää tai kellonaikaa.

#### microSD-kortin lukitseminen

Jotta microSD-kortilla olevat tiedot eivät vuotaisi, voit lukita microSD-kortin käyttämällä HUAWEI MediaPad -laitetta. Kun lukittua microSD-korttia käytetään toisessa laitteessa ensimmäistä kertaa, sen täytyy läpäistä salasanatodennus, ennen kuin se tunnistetaan.

- Tietynmerkkiset microSD-kortit eivät tue microSD-lukitustoimintoa. Poikkeuksia voi tapahtua, kun näitä microSD-kortteja yritetään lukita tai avata lukituksesta. On suositeltavaa varmuuskopioida microSD-kortilla oleva data ennen sen lukitsemista.
  - Laite, joka ei tue microSD-lukitustoimintoa, ei tunnista lukittua microSD-korttia.
  - Älä unohda microSD-kortin salasanaa. Jos salasana unohtuu, ainoa käytettävissä oleva vaihtoehto on tyhjentää salasana väkisin ja poistaa microSD-kortilla olevat tiedot noudattamalla näyttöön tulevia ohjeita. Lukitun microSD-kortin alustaminen ei tyhjennä sen salasanaa.
- 1. Kosketa kotinäytössä O Asetukset > Suojaus > SD-kortin lukitus.
- 2. Valitse Lukko SD Card ja aseta salasana noudattamalla näyttöön tulevia ohjeita.

👔 Valinnan Lukko SD Card poistaminen tyhjentää microSD-kortin salasanan.

#### microSD-kortin alustaminen

Varmuuskopioi tärkeät tiedot ennen microSD-kortin alustamista.

1. Kosketa kotinäytössä Asetukset.

2. Kosketa Tallentaminen > Tyhjennä SD-kortti.

#### Tehdasasetusten palauttaminen

- Tehdasasetusten palauttaminen HUAWEI MediaPad -laitteeseen poistaa kaikki henkilökohtaiset tietosi, mukaan lukien tiedot tileistäsi, järjestelmän ja sovellusten asetukset sekä asennetut sovellukset. Varmuuskopioi HUAWEI MediaPad -laitteen tärkeät tiedot ennen tehdasasetusten palauttamista.
- Kosketa kotinäytössä
- a Setukset > Varmuuskopioi ja palauta.
- Kosketa Palauta tablet-laitteen tehdasasetukset ja noudata näyttöön tulevia ohjeita, kun haluat varmuuskopioida tiedot tai palauttaa tehdasasetukset suoraan.

#### Päivittäminen: HUAWEI MediaPad

- HUAWEI MediaPad -laitteen päivittäminen voi tyhjentää kaikki siinä olevat tiedot. Varmuuskopioi tärkeät tiedot ennen HUAWEI MediaPad -laitteen päivittämistä.
  - Jos järjestelmän päivittämiseen käytetään luvatonta ohjelmistoa, päivitys voi epäonnistua tai henkilökohtaiset tietosi voivat vuotaa. Päivitä HUAWEI MediaPad verkossa tai käyttämällä valtuutettua ohjelmistoa.
- 1. Tuo järjestelmän tiedot näkyviin koskettamalla kotinäytössä Pilvisovellukset Järjestelmäpäivitys.
- Lataa ja asenna päivityksiä Huawei-palvelimelta koskettamalla Online-päivitys tai päivitä HUAWEI MediaPad paikallisesti koskettamalla Paikallinen päivitys.
  - jos haluat päivittää HUAWEI MediaPad -laitteen paikallisesti, lue päivityspaketin mukana tuleva päivitysopas huolellisesti.

# 15 Henkilökohtaiset tiedot ja tietoturva

Joidenkin toimintojen tai kolmannen osapuolen sovellusten käyttäminen laitteessasi voi aiheuttaa henkilökohtaisten tietojesi katoamisen tai sen, että muut pääsevät käsiksi niihin. Suosittelemme useita toimenpiteitä, joiden avulla voit suojata henkilökohtaisia ja luottamuksellisia tietoja.

- Sijoita laitteesi turvalliselle alueelle estääksesi sen luvattoman käytön.
- Aseta laitteesi näyttö lukkiutumaan ja luo salasana tai avauskuvio sen avaamista varten.
- Ota säännöllisesti varmuuskopiot SIM/UIM-kortillesi, muistikortillesi tai laitteesi muistiin tallennetuista henkilökohtaisista tiedoistasi. Jos vaihdat laitetta, muista siirtää tai poistaa henkilökohtaiset tietosi vanhasta laitteesta.
- Jos olet huolissasi viruksista, kun saat viestejä tai sähköpostia tuntemattomilta, voit poistaa ne avaamatta niitä.
- Jos käytät laitettasi Internetin selailemiseen, vältä sivustoja, jotka voivat aiheuttaa turvallisuusriskin, jotta henkilökohtaisia tietojasi ei varasteta.
- Jos käytät palveluja, kuten Wi-Fi-yhteyden jakamista tai Bluetoothia, aseta palveluille salasanat, jotta ulkopuoliset eivät pääse niihin ilman lupaa. Kun et käytä näitä palveluita, kytke ne pois toiminnasta.
- Asenna tai päivitä laitteen turvaohjelmisto ja tee virustarkistus säännöllisesti.
- Varmista, että kolmannen osapuolen sovellukset ovat peräisin luotettavasta lähteestä. Ladatut kolmannen osapuolen sovellukset tulee tarkistaa virusten varalta.
- Asenna Huawein tai kolmannen osapuolen sovellusten toimittajien julkaisema suojausohjelmisto tai korjaustiedostoja.
- Jotkin sovellukset vaativat ja välittävät sijaintitietoja. Tästä johtuen joku kolmas osapuoli voi pystyä jakamaan sijaintitietojasi.
- Laiteesi voi toimittaa tunnistus- ja diagnostiikkatietoja kolmannen osapuolen sovellusten toimittajille. Kolmannen osapuolen myyjät käyttävät näitä tietoja tuotteidensa ja palveluidensa parantamiseen.
- Jos olet huolissasi henkilökohtaisten tietojesi turvallisuudesta, ota yhteyttä osoitteeseen mobile@huawei.com.

# 16 Oikeudellinen huomautus

#### Copyright © Huawei Technologies Co., Ltd. 2014. Kaikki oikeudet pidätetään.

Mitään tämän käyttöoppaan osaa ei saa jäljentää tai siirtää missään muodossa tai millään tavalla ilman Huawei Technologies Co. Ltd:ltä ja sen tytäryhtiöiltä ("Huawei") etukäteen saatua kirjallista suostumusta.

Tässä käyttöoppaassa kuvattu tuote saattaa sisältää tekijänoikeuden suojaamia Huawein ja mahdollisten lisenssinantajien ohjelmistoja. Asiakkaat eivät saa millään tavalla jäljentää, jakaa, muuntaa, hajottaa, purkaa, avata salausta, ottaa tietoja, takaisinmallintaa, vuokrata, luovuttaa tai alilisensoida näitä ohjelmia, paitsi jos sovellettavat lait kieltävät tällaiset rajoitukset tai kyseiset tekijänoikeuden haltijat hyväksyvät tällaiset toimenpiteet.

#### Tavaramerkit ja luvat

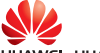

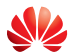

NUAWEI, HUAWEI ja VVV ovat Huawei Technologies Co., Ltd:n tavaramerkkejä tai rekisteröityjä tavaramerkkejä.

Android<sup>™</sup> on Google Inc. -yhtiön tavaramerkki.

*Bluetooth<sup>®</sup>-sanamerkki ja -loqot ovat Bluetooth SIG, Inc. -*yhtiön rekisteröityjä tavaramerkkejä, ja Huawei Technologies Co., Ltd. käyttää niitä lisenssisopimuksen alaisena.

LTE on ETSI:n tavaramerkki.

Muut mainitut tavaramerkit ja tuotteiden, palvelujen ja yritysten nimet saattavat olla omistajiensa omaisuutta.

#### Huomautus

Osa tässä kuvatuista tuotteen ja sen lisävarusteiden toiminnoista riippuvat asennetusta ohjelmasta sekä lähiverkon kapasiteetista ja asetuksista, eikä niitä ehkä voida aktivoida tai niiden käyttöä voidaan rajoittaa paikallisen verkko-operaattorin tai verkkopalvelutarjoajien toimesta. Siksi nämä kuvaukset saattavat olla erilaisia kuin hankkimasi tuote tai sen lisävarusteet. Huawei pidättää itsellään oikeuden muuttaa tämän oppaan sisältämiä tietoja tai teknisiä ominaisuuksia erikseen ilmoittamatta ja ilman korvausvastuuta.

#### Kolmansien osapuolten ohjelmistoja koskeva ilmoitus

Huawei ei omista toimitetun tuotteen mukana toimitettuja kolmannen osapuolen ohjelman tai sovelluksen immateriaalioikeuksia. Siksi Huawei ei anna minkäänlaista takuuta kolmansien osapuolten ohjelmistoille ja sovelluksille. Huawei ei myöskään tarjoa tukea asiakkaille, jotka käyttävät kolmansien osapuolten ohjelmistoja ja sovelluksia, eikä ole vastuussa niiden toiminnoista tai suorituskyvystä.

Kolmansien osapuolten ohjelmistojen ja sovellusten palvelut saatetaan keskeyttää milloin tahansa, eikä Huawei takaa minkään sisällön tai palvelun käytettäyyyttä. Kolmannen osapuolen palveluntarjoajat tarjoavat sisältöä ja palveluita verkon tai välitystyökalujen kautta, joihin Huaweilla ei ole määräysvaltaa. Siinä määrin kuin sovellettavat lait sallivat, todetaan nimenomaisesti, että Huawei ei korvaa eikä ole vastuussa kolmannen osapuolen palveluntuottajien tuottamista palveluista tai kolmannen osapuolen sisällön tai palveluiden keskevtymisestä tai päättymisestä. Huawei ei ole vastuussa minkään tähän tuotteeseen asennetun ohielmiston laillisuudesta, laadusta tai mistään muusta ominaisuudesta eikä ladatuista kolmansien osapuolten töistä missään muodossa. mukaan lukien, mutta ei näihin rajoittuen, tekstit, kuvat, videot taj ohjelmistot. Asjakas vastaa itse kaikista riskeistä, mukaan lukien ohjelmiston ja tämän laitteen välinen yhteensopimattomuus, jotka aiheutuvat ohielmiston asentamisesta tai kolmansien osapuolten töiden lataamisesta. Tämä tuote perustuu avoimen lähdekoodin Android™-alustalle. Huawei on tehnyt alustaan tarvittavia muutoksia. Siksi tämä tuote ei ehkä tue kaikkia Android-vakioalustan tukemia toimintoia tai se voi olla vhteensopimaton kolmansien osapuolten valmistamien ohielmien kanssa. Huawei ei tarioa mitään takuita ja edustuksia minkään tällaisen yhteensopivuuden suhteen ja Huawei erityisesti sulkee pois kaikki tällaisiin seikkoihin liittyvät vastuut.

#### VASTUUNRAJOITUSLAUSEKE

KAIKKI TÄMÄN OPPAAN SISÄLTÖ ON TOIMITETTU "SELLAISENAAN". MINKÄÄNLAISTA NIMENOMAISTA TAI HILJAISTA TAKUUTA EI ANNETA SILTÄ OSIN KUIN SOVELLETTAVA LAKI SALLII, MUKAAN LUKIEN, MUTTA NÄIHIN RAJOITTUMATTA, KAIKKI NIMENOMAISET TAKUUT MYYNTIKELPOISUUDESTA, SOPIVUUDESTA JOHONKIN TIETTYYN TARKOITUKSEEN, SIITÄ ETTÄ TÄMÄN KÄYTTÖOHJEEN TARKKUUS, LUOTETTAVUUS TAI SISÄLTÖ OVAT VIRHEETTÖMIÄ. HUAWEI EI OLE VASTUUSSA, SIINÄ MÄÄRIN KUIN SOVELLETTAVA LAINSÄÄDÄNTÖ SALLII, ERITYISISTÄ, SATUNNAISISTA, EPÄSUORISTA TAI SEURAAMUKSELLISISTA VAHINGOISTA TAI VOITTOJEN, LIIKETOIMIEN, TUOTON, TIETOJEN, GOODWILL-SÄÄSTÖJEN TAI ENNAKOITUJEN SÄÄSTÖJEN MENETYKSESTÄ RIIPPUMATTA SIITÄ, OVATKO TÄLLAISET HÄVIÖT ENNUSTETTAVISSA VAI EI.

HUAWEIN TÄSSÄ OPPAASSA KUVATUN TUOTTEEN KÄYTÖSTÄ JOHTUVA KORVAUSVASTUU (TÄMÄ RAJOITUS EI KOSKE KORVAUSVASTUUTA HENKILÖVAHINGOISTA, MIKÄLI SOVELLETTAVA LAKI KIELTÄÄ SELLAISEN RAJOITUKSEN) RAJOITTUU ASIAKKAIDEN TUOTTEESTA MAKSAMAAN HINTAAN.

#### Tuontia ja vientiä koskevat säädökset

Asiakkaiden on noudatettava voimassa olevaa vienti- ja tuontilainsäädäntöä ja sääntöjä. Asiakkaat ovat vastuussa tarvittavien lupien ja lisenssien hankkimisesta kyseisen tuotteen viemiseksi tai tuomiseksi, sen ohjelmisto ja tekniset tiedot mukaan lukien.

#### Yksityisyyssuoja

Jotta ymmärtäisit paremmin, miten henkilökohtaiset tietosi suojataan, katso yksityisyyssuoja käytäntö osoitteesta http://consumer.huawei.com/privacy-policy.

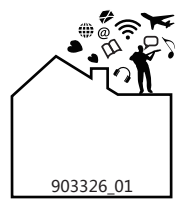